# **Ministério Público Federal**

Secretaria de Serviços Integrados de Saúde

### TUTORIAL

Notificação eletrônica e fluxograma de gestão dos casos de COVID-19 no MPF

## PASSO 1: Acesse a página eletrônica do Portal da Saúde do MPU, www.saude.mpu.mp.br

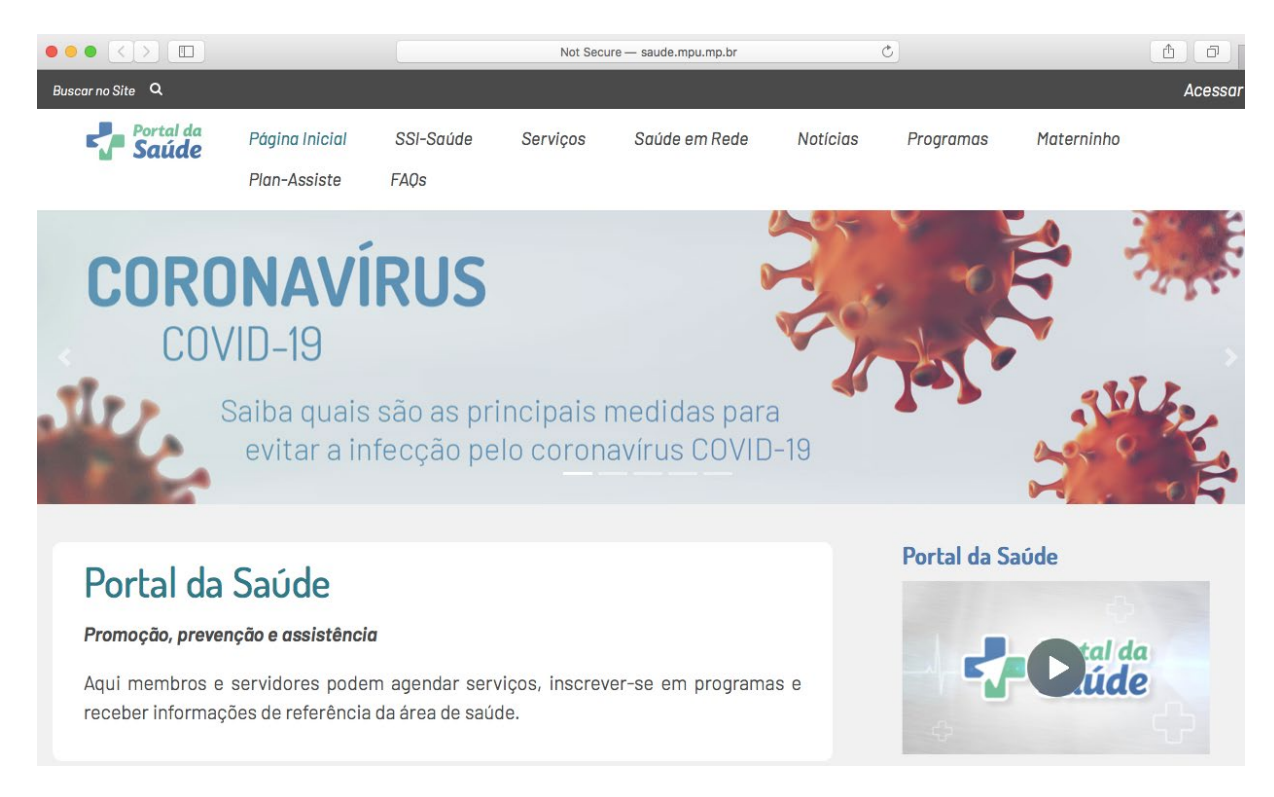

### PASSO 2: Na página inicial, acesse o link do "Sistema de Saúde do MPF" (http://saude.mpu.mp.br/servicos/sistema-dandelion)

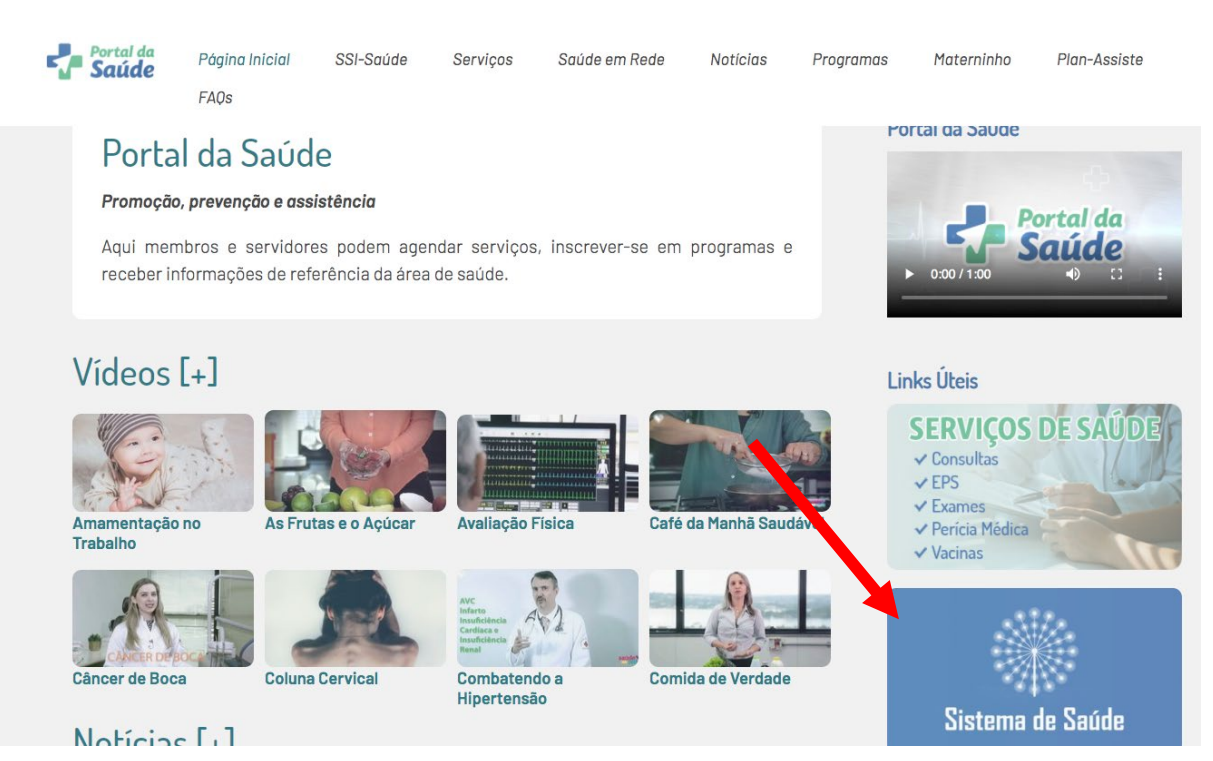

# PASSO 3: Na página do Sistema de Saúde (<u>http://saude.mpu.mp.br/servicos/sistema-dandelion</u>), **acesse** o "Módulo Usuário"

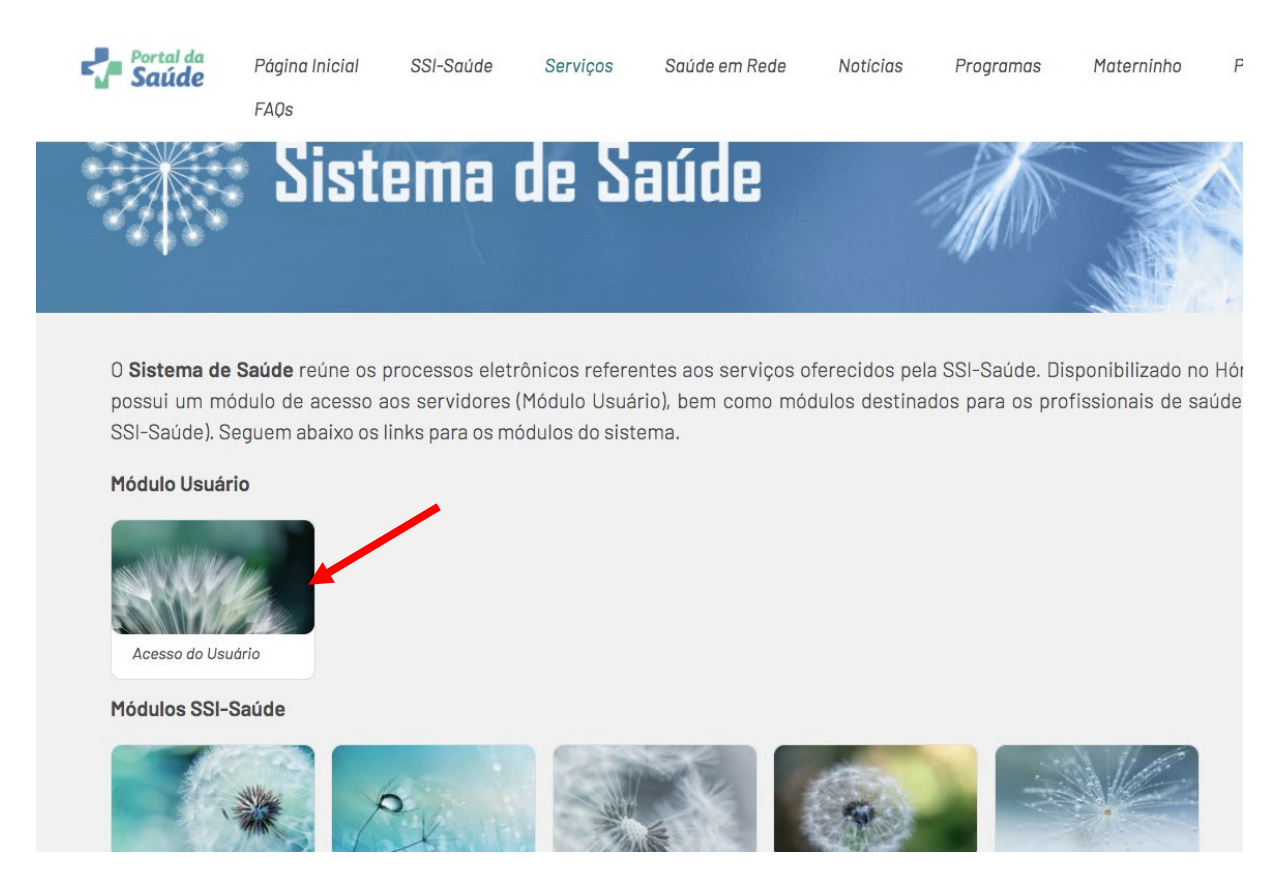

**PASSO 4:** Ao clicar no Módulo Usuário, **insira suas credenciais (login e senha)** de acesso ao Portal do MPF (e-mail institucional e senha).

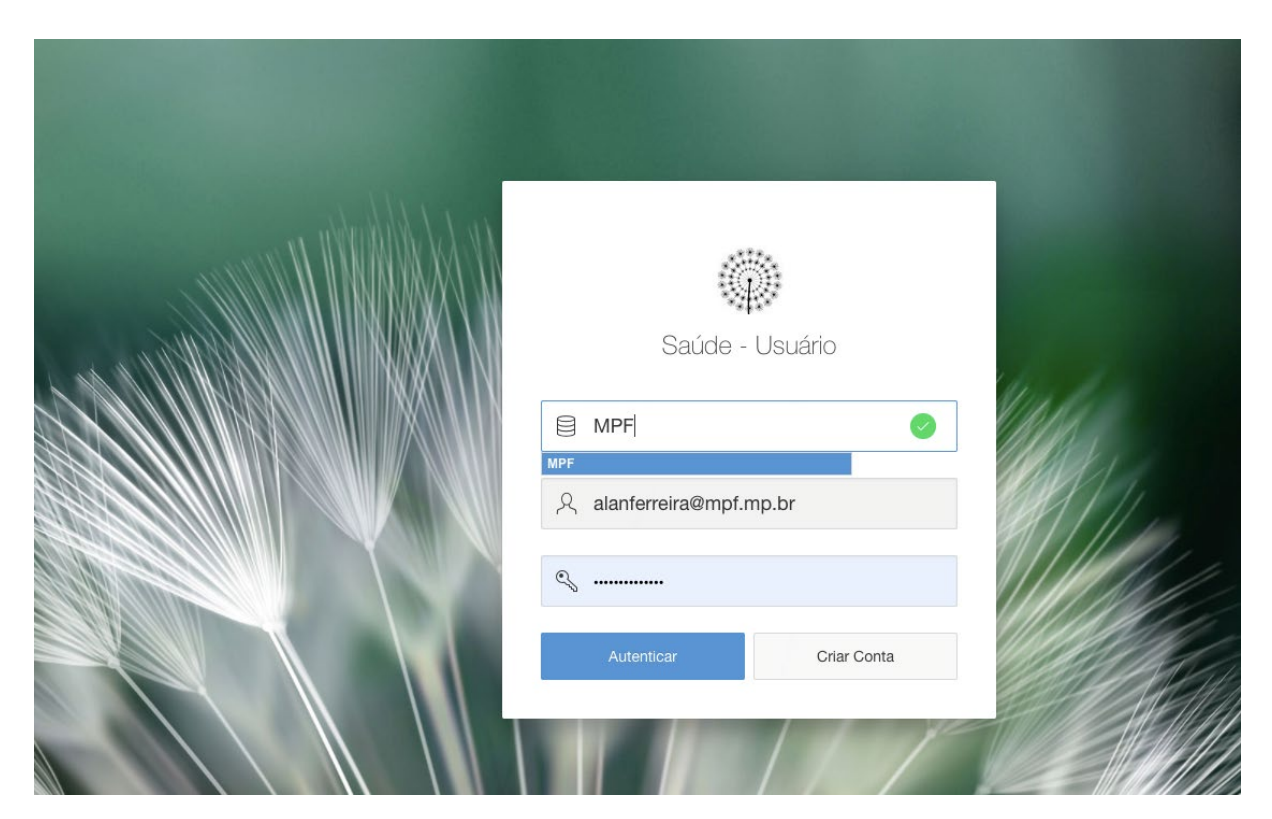

PASSO 5: No Módulo Usuário, clique em "Notificação COVID-19".

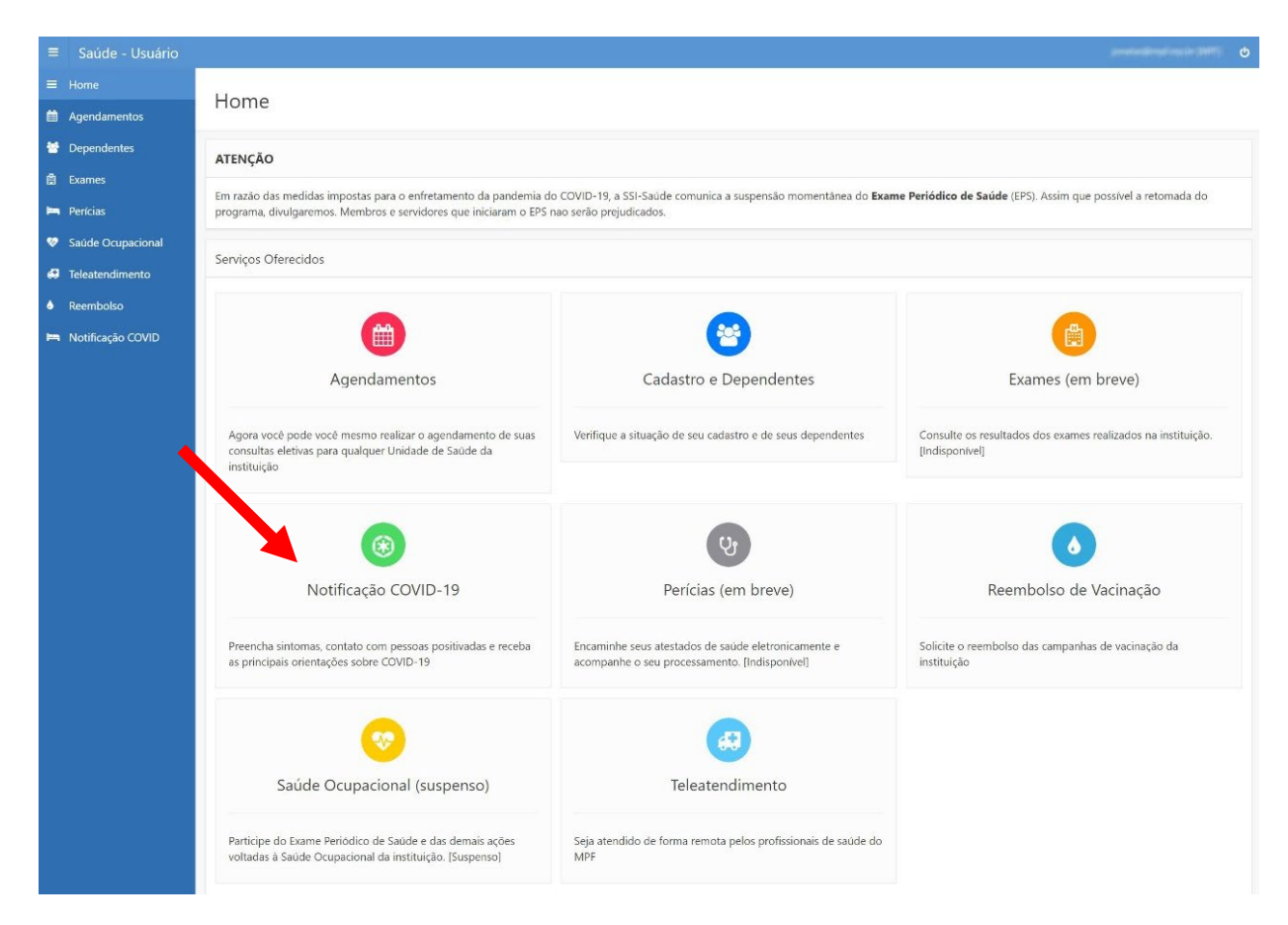

PASSO 6: Ao acessar "Notificação COVID-19", clique em "Realizar Notificação"

| ≡ Saúde - Usuário   |                       |            |                | Construction of the second second second second second second second second second second second second second |
|---------------------|-----------------------|------------|----------------|----------------------------------------------------------------------------------------------------|
| ≡ Home              | Notificação COV       | ID-19      |                |                                                                                                    |
| Agendamentos        | Houncação cov         |            |                |                                                                                                    |
| Dependentes         | Notificações COVID-19 |            |                |                                                                                                    |
| 🛱 Exames            |                       |            |                |                                                                                                    |
| 🛏 Perícias          | Q.~                   | lr Ações ~ |                | Realizar Notificação                                                                                           |
| 😻 Saúde Ocupacional |                       |            |                |                                                                                                    |
| 🕶 Teleatendimento   |                       |            |                |                                                                                                    |
| Reembolso           |                       |            | Q              |                                                                                                    |
| 🛤 Notificação COVID |                       |            | No data found. |                                                                                                    |
|                     |                       |            |                |                                                                                                    |
|                     |                       |            |                |                                                                                                    |
|                     |                       |            |                |                                                                                                    |

PASSO 7: Registre as respostas quanto aos sintomas e clique em "Próximo".

| ≡ Saúde - Usuário   |                                                                                                    |                      |                     |          | generation di impedie conscie a 2007 S |
|---------------------|----------------------------------------------------------------------------------------------------|----------------------|---------------------|----------|----------------------------------------|
| ≡ Home              | Notificação COVID-19 /                                                                                                    |                      |                     |          |                                        |
| Agendamentos        | Sintomas                                                                                                    |                      |                     |          |                                        |
| Dependentes         |                                                                                                    |                      |                     |          |                                        |
| 🖄 Exames            |                                                                                                    | N                    | otificação COVID-   | 19       |                                        |
| 🛤 Pericias          |                                                                                                    |                      | o tilleação e o tib | 15       |                                        |
| 😵 Saúde Ocupacional | •                                                                                                    | 0                    | •                   | •        |                                        |
| 😅 Teleatendimento   | Sintomas                                                                                                    | Comunicação          | Contato             | Atestado | Recomendações                          |
| Reembolso           |                                                                                                    |                      |                     |          |                                        |
| 🛤 Notificação COVID | Sintomas                                                                                                    |                      |                     |          |                                        |
|                     | Prontuário         Data do preenchimento         04/08/2020 11:39:30         Você está com febre (temperatura igual         Sim       Não         Você está com tosse?         Sim       Não         Você está com tosse?         Sim       Não         Você está com tosse?         Sim       Não         Você está com tosse?         Sim       Não         Você está com dor no corpo?         Sim       Não         Você está com dor de garganta?         Sim       Não         Você está com orizo ou vomitou?         Sim       Não         Você está com origo ou vomitou?         Sim       Não         Você está com origo ou vomitou?         Sim       Não         Você está com erjoo ou vomitou?         Sim       Não         Apresenta perda de paladar/olfato? | ou superior a 37,8%? |                     |          |                                        |
|                     | Apresenta diarréia? *                                                                                                    |                      |                     |          |                                        |
|                     | O Sim O Não                                                                                                    |                      |                     |          |                                        |
|                     | Voltar                                                                                                    |                      |                     |          | Próximo                                |

PASSO 8: Indique o tipo da comunicação e clique em "Próximo".

| ≡ Saúde - Usuário   |                                                                                                    |                                |                    |          | arministana na in 2000) O |
|---------------------|----------------------------------------------------------------------------------------------------|--------------------------------|--------------------|----------|---------------------------|
| ≡ Home              | Notificação COVID-19 / Sintomas /                                                                                                    |                                |                    |          |                           |
| Agendamentos        | Comunicação                                                                                                    |                                |                    |          |                           |
| 😁 Dependentes       |                                                                                                    |                                |                    |          |                           |
| 🛱 Exames            |                                                                                                    | N                              | otificação COVID-1 | 19       |                           |
| 🛏 Perícias          |                                                                                                    |                                |                    | 10       |                           |
| 😵 Saúde Ocupacional | Ø                                                                                                    | •                              | •                  | •        |                           |
| 🕶 Teleatendimento   | Sintomas                                                                                                    | Comunicação                    | Contato            | Atestado | Recomendações             |
| • Reembolso         |                                                                                                    |                                |                    |          |                           |
| 🛏 Notificação COVID | Comunicação                                                                                                    |                                |                    |          |                           |
|                     | Prontuairio Data do preenchimento 04/08/2020 11:39:30 O que desiga comunicar' Mo sinto saudável mas suspeito de COVID Mo sinto saudável mas suspeito de COVID O sinto saudável mas nano faro o teste de CO Estou positivede para COVID-19 Sim ® Nac | -19 +<br>-19 +<br>-10<br>ND 19 |                    |          | Pródmo                    |

**PASSO 9:** Registre as informações sobre o **contato com outras pessoas, sua escala de trabalho e sobre os grupos de risco**. Em seguida, clique em "Próximo".

| ≡ Saúde - Usuário   |                                                                                                    | ¢ |
|---------------------|----------------------------------------------------------------------------------------------------|---|
| ≡ Home              | Notifização COMD-19 / Sintomas / Comunicação /                                                                                                    |   |
| Agendamentos        | Contato                                                                                                    |   |
| 😁 Dependentes       |                                                                                                    |   |
| 🛱 Exames            | Notificação COVID-19                                                                                                    |   |
| 🛏 Perícias          |                                                                                                    |   |
| 😵 Saúde Ocupacional |                                                                                                    |   |
| 😝 Teleatendimento   | Sintomas Comunicação <b>Contato</b> Atestado Recomendações                                                                                                    |   |
| • Reembolso         |                                                                                                    |   |
| 🛏 Notificação COVID | Contato                                                                                                    |   |
|                     | Prontiadrio  Prontiadrio Prontiadrio Prontiadrio Pronti |   |

PASSO 10: Se for o caso, inclua as informações do seu atestado, em seguida, clique em "Próximo".

| <ul> <li>Home</li> <li>Agendamentos</li> </ul> | Notificação COVID-19 / Sintomas / Comunicaçã<br>Atestado                                                                                   | io / Contato / |                    |          |               |
|------------------------------------------------|----------------------------------------------------------------------------------------------------|----------------|--------------------|----------|---------------|
| Dependentes                                    |                                                                                                    | N              | otificação COVID-1 | 19       |               |
| Saúde Ocupacional                              | Sintomas                                                                                                    | Comunicação    | Contato            | Atestado | Recomendações |
| Reembolso<br>Notificação COVID                 | Atestado                                                                                                    |                |                    |          |               |
|                                                | Prontuario<br>Data do preenchimenta<br>04/08/2020 11:39:30<br>Deseja enviar um atestado?<br>© Sim Nao<br>Data do atestado<br>@<br>Materior |                |                    |          | Próximo       |

PASSO 11: Lei as recomendações e clique em "Submeter Notificação".

| ≡ Saúde - Usuário                                                                                                    | jandardingi naki (MT)                                                |  |  |  |  |  |  |  |  |
|----------------------------------------------------------------------------------------------------|----------------------------------------------------------------------|--|--|--|--|--|--|--|--|
| ≡ Home                                                                                                    | Notificação COVID-19 / Sintomas / Comunicação / Contato / Atestado / |  |  |  |  |  |  |  |  |
| Agendamentos                                                                                                    | Recomendações                                                        |  |  |  |  |  |  |  |  |
| 😁 Dependentes                                                                                                    |                                                                      |  |  |  |  |  |  |  |  |
| 🛱 Exames                                                                                                    | Notificação COVID-19                                                 |  |  |  |  |  |  |  |  |
| 🛏 Perícias                                                                                                    |                                                                      |  |  |  |  |  |  |  |  |
| 😻 Saúde Ocupacional                                                                                                    | 0 0 0 0                                                              |  |  |  |  |  |  |  |  |
| Teleatendimento                                                                                                    | Sintomas Comunicação Contato Atestado <b>Recomendações</b>           |  |  |  |  |  |  |  |  |
| Reembolso                                                                                                    |                                                                      |  |  |  |  |  |  |  |  |
| 🛤 Notificação COVID                                                                                                    | Recomendações                                                        |  |  |  |  |  |  |  |  |
| Prontuario *<br>Tota do preenchimento *<br>04/09/2020 11:39:30<br>• Como você respondeu que se sente saudável mas suspeita de COVID-19<br>Mantenha-se em isolamento pelo periodo de 14 dias, trabalhando remotamente e evitando contato com outras pessoas. Se os sintomas aparecerem, procure atendimento média<br>• Como você respondeu que ainda não consultou um profissional de saúde<br>É de fundamental importância consultar um profissional de saúde, para que ele possa lhe orientar sobre os cuidados com sua saúde. Você sabia o Ministerio Público Federal ofer serviço de telemedicina para alguns estados? Procure por esta opção na página Home deste aplicativo.<br>• Maiores informações, favor entrar em contato com pgr-asmed@mpf.mp.br<br>Anterior<br>Materior<br>Materior<br>Materior<br>• Cencelar Notificação<br>• Submeter |                                                                      |  |  |  |  |  |  |  |  |

PASSO 12: Verifique ou edite a notificação no menu inicial do Módulo Usuário do Sistema de Saúde.

| ≡ Saúde - Usuário   |                          |                          |                                         |                     |                        |                     | prostantik na in 1997. O |  |  |  |
|---------------------|--------------------------|--------------------------|-----------------------------------------|---------------------|------------------------|---------------------|--------------------------|--|--|--|
| ≡ Home              | Notific                  |                          |                                         |                     |                        |                     |                          |  |  |  |
| Agendamentos        | Notifica                 | Notificação COVID-19     |                                         |                     |                        |                     |                          |  |  |  |
| Dependentes         | Notificaçõe              | Notificações COVID-19    |                                         |                     |                        |                     |                          |  |  |  |
| 🛱 Exames            |                          |                          |                                         |                     |                        |                     |                          |  |  |  |
| 🛤 Perícias          | ٩~                       |                          | lr Ações∨                               |                     |                        |                     | Realizar Notificação     |  |  |  |
| 🧐 Saúde Ocupacional |                          | Data do Preenchimento ↑≞ |                                         | Tipo de Comunicação | Consultou Profissional | Enviou Atestado     | Situação                 |  |  |  |
| 💭 Teleatendimento   | 2 04/08/2020 11:39:30 Me |                          | sinto saudável mas suspeito de COVID-19 | Não                 | Não                    | Concluído e Enviado |                          |  |  |  |
| la Reembolso        |                          |                          |                                         |                     |                        |                     | 1 - 1                    |  |  |  |
| 🛤 Notificação COVID |                          |                          |                                         |                     |                        |                     |                          |  |  |  |
|                     |                          |                          |                                         |                     |                        |                     |                          |  |  |  |
|                     |                          |                          |                                         |                     |                        |                     |                          |  |  |  |

Em casos de dúvidas sobre a Notificação e Gestão dos casos de COVID-19, entre em contato com a Secretaria de Serviços Integrados de Saúde (SSI-Saúde /PGR) por e-mail <u>PGR-ssi@mpf.mp.br</u>.

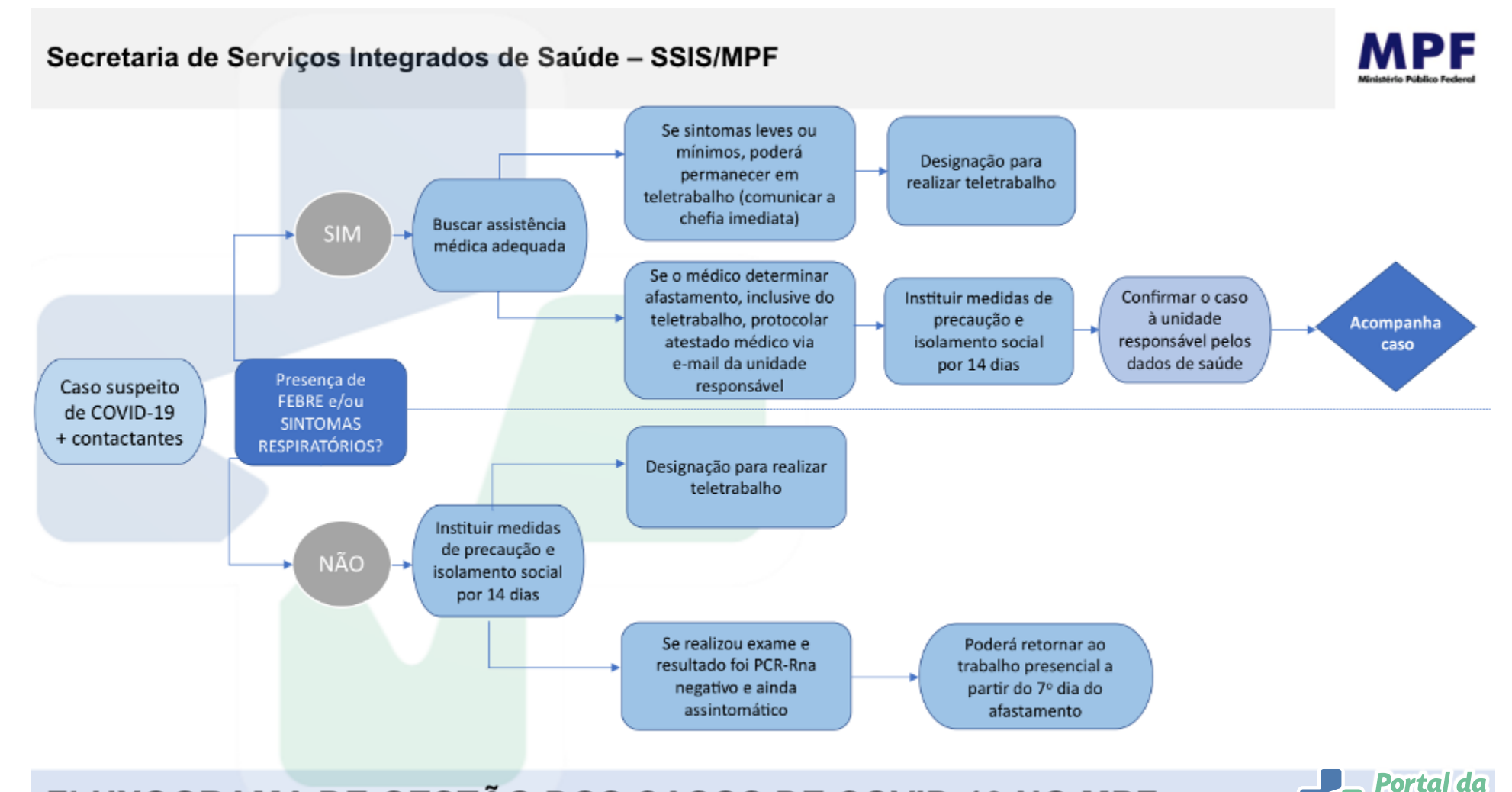

FLUXOGRAMA DE GESTÃO DOS CASOS DE COVID-19 NO MPF